Copiare ed incollare questo indirizzo in una pagina di Google Chrome

## https://portale-ext-gru.progetto-sole.it/

Effettuare il LOGIN (oppure il reset della password in caso di smarrimento delle credenziali)

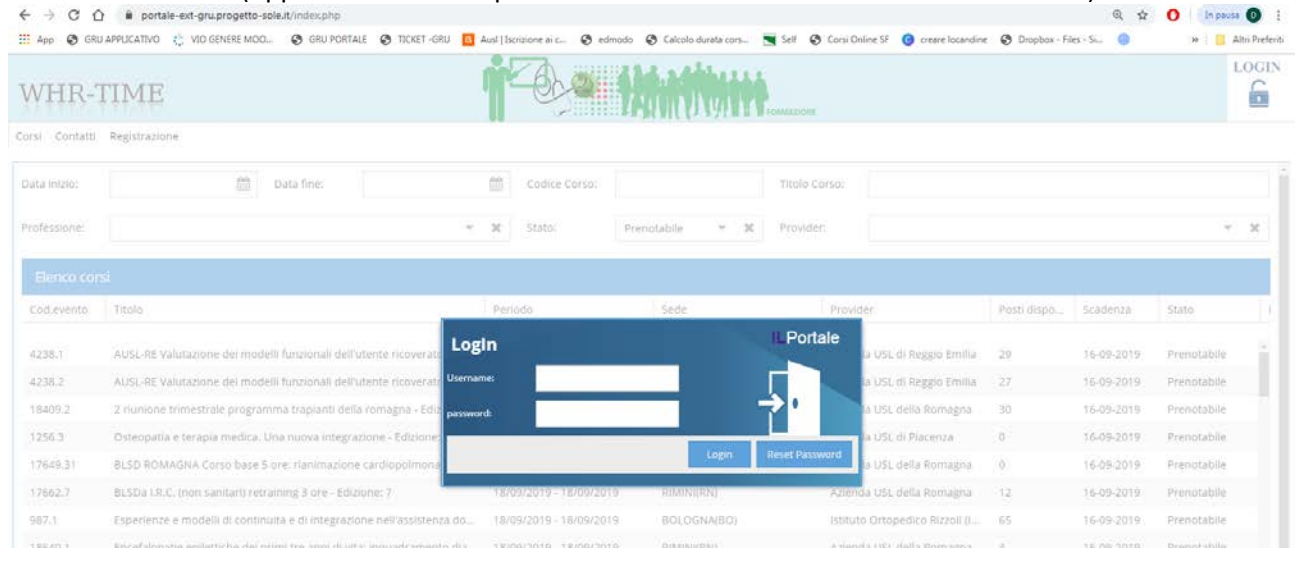

## Cliccare su ATTESTATI in alto a sinistra

| é → C û           | i portale-ext-gru.progetto-sole.it/index.php                                                                                                    |                             |                            |                                 |                  |                     | ₩ Q \$            | 0 hp | ausa 🕕 i       |
|-------------------|----------------------------------------------------------------------------------------------------|-----------------------------|----------------------------|---------------------------------|------------------|---------------------|-------------------|------|----------------|
| III App 🔕 GRU AP  | PLICATIVO 🖞 VIO GENERE MOO 🕲 GRU PORTALE 🕲 TICKET -GRU 🚺                                                                                                    | Ausl (Iscrizione ai c 🔇 edn | nodo 🔇 Calcolo durata cors | 📉 Self 🔇 Corsi Online SF 👩 crea | re locandine 🛛 🔇 | Dropbox - Files - 1 | ii (0             | 10   | Altri Preferit |
| WHR-T             | IME                                                                                                    | r des                       |                            | FORMATIONE                      |                  |                     |                   |      | LOGOUT         |
| Prenota Allestati | Questionari Corsi in Prenotazione I Miel Dati                                                                                                    |                             |                            |                                 |                  |                     |                   |      |                |
| Data inizio:      | Data fine:                                                                                                    | Codice Corso:               |                            | Titolo Corso:                   |                  |                     |                   |      |                |
| Pos Funzionale:   |                                                                                                    | r ⊯ Stato:                  | Prenotabile 👻 🕱            | Provider:                       |                  |                     |                   |      | * x            |
| Elenco corsi      |                                                                                                    |                             |                            |                                 |                  |                     |                   |      |                |
| s. Cod.evento     | Titolo                                                                                                    | Periodo                     | Sede                       | Provider                        | Posti disp       | Scadenza            | Stato             | ł    | D              |
| 18409.2           | 2 riunione trimestrale programma trapianti della romagna - Edi                                                                                                    | 16/09/2019 - 16/09/2019     | CESENA(FC)                 | Azienda USL della Romag         | 30               | 16-09-2019          | Prenotabile       |      | 21             |
| 1256.3            | Osteopatia e terapia medica. Una nuova integrazione - Edizione                                                                                                    | 17/09/2019 - 17/09/2019     | PIACENZA(PC)               | Azienda USL di Placenza         | 1                | 16-09-2019          | Prenotabile       |      | 2              |
| 17649.31          | BLSD ROMAGNA Corso base 5 ore: rianimazione cardiopolmon                                                                                                    | 18/09/2019 - 18/09/2019     | RIMINI(RN)                 | Azienda USL della Romag         | 10               | 16-09-2019          | Prenotabile       |      | 2              |
| 10/10.1           | Constitution of the state of the state of th |                             | Parameters                 | and a set daily frames          |                  | 10.00.0010          | discussion in the |      | 2              |

## Trovare il corso nell'elenco e cliccare sull'icona a sinistra (salvare o stampare il pdf)

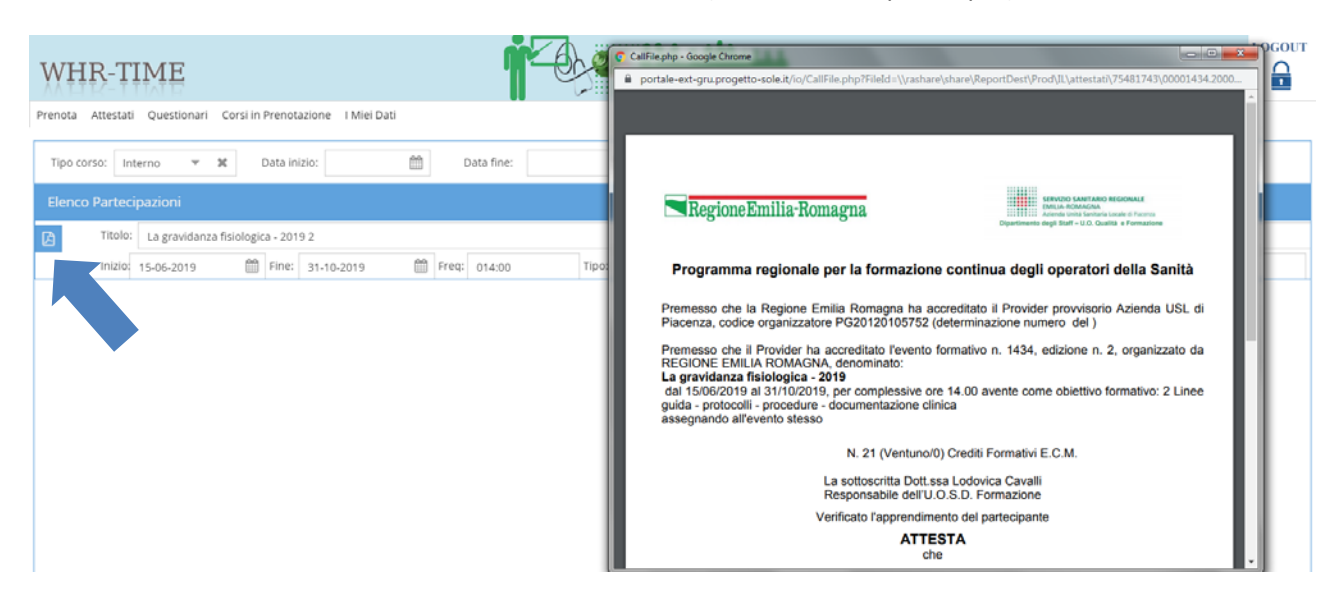